## Organizer:

## How to create New Event

- A) Select your "**Campaign ID**" (Optional), all schedule task record will attach to this Campaign ID folder, it convenience for user to trace back record.
- B) Select "**Category**", key in title, select time and date, fill up the detail in remark column for future references.
- C) If you want the system send alert message to your Person in charge hand phone. Click the "**Reminder**" button to schedule the task.

|                      | A B C                    |
|----------------------|--------------------------|
| Organizer: New Event |                          |
| Back   Save          |                          |
| Campaign             | Add / Edit Campaign      |
| Category             |                          |
| *Title               |                          |
| *Time                |                          |
| *Date From           | 28-11-2013 To 28-11-2013 |
| Remarks              |                          |
| Reminder             | <b>+</b>                 |

The screen will pop-up another new window, user need to key in the desire detail (Recipient hand phone number, time and date for sending the task reminder, content of the message & etc):

- A) Select your "Campaign ID" (Optional), sending message record will attach to this Campaign ID folder, it convenience for user to trace back SMS sending record.

- B) Select your "Sender ID" (Optional), this Sender ID will auto display in front of the message

- C) Select Phone Book for sending SMS

- D) Key in single hand phone number, click "ADD", the hand phone number will add in to sending list

- E) Key in the message content
- F) Preview Message

| Step 1                                                             |                                                                            |  |  |
|--------------------------------------------------------------------|----------------------------------------------------------------------------|--|--|
| Credit Balance                                                     | 162916                                                                     |  |  |
| Campaign                                                           | Select Campaign 🗨 Add / Edit Campaign 🗛                                    |  |  |
| Sender ID                                                          | (Blank) 💽 Add / Edit Sender ID B                                           |  |  |
| Step 2                                                             |                                                                            |  |  |
| Personalised 📃                                                     | Select Phone Book                                                          |  |  |
| Handphone No.                                                      |                                                                            |  |  |
|                                                                    |                                                                            |  |  |
|                                                                    |                                                                            |  |  |
| Foto Marking No.                                                   |                                                                            |  |  |
| Enter Mobile No.                                                   | MALAYSIA 60   60 Add Mobile No. (examples 60127779999)                     |  |  |
| Step 3                                                             |                                                                            |  |  |
| Message                                                            | on 28-11-2013 to 28-11-2013 (12:00)                                        |  |  |
|                                                                    | E [SMS Samples]                                                            |  |  |
|                                                                    | SMS Template                                                               |  |  |
|                                                                    | English / Malay O Chinese Language Save As Template                        |  |  |
|                                                                    | Each [ENTER] counted as 2 characters                                       |  |  |
|                                                                    | 117 character(s) left 1 SMS(s)                                             |  |  |
| ONLY a-z, A-Z, 0-9, !@#\$%&*()+=;;\<>,.?/ characters are supported |                                                                            |  |  |
|                                                                    | SMS sent through our gateway will be charged regardless of delivery status |  |  |
|                                                                    |                                                                            |  |  |
| Step 4                                                             |                                                                            |  |  |

G) The screen will show the schedule message content for user to double check, click "Add schedule"

| Current Credit Balance : 162900Total SMS: 9Total Credit: 9Balance: 162891                                  |          |              |      |
|----------------------------------------------------------------------------------------------------|----------|--------------|------|
| To:                                                                                                    |          |              |      |
| 11 Oct - from 54264307,                                                                                    |          |              |      |
| Message (for Malaysia Mobile):<br>RM0.00 1 Emporium:centre opening on 04-12-<br>2013 to 04-12-2013 (10:00) |          |              |      |
|                                                                                                    |          | G            |      |
|                                                                                                    | Send Now | Add Schedule | Back |

H) The screen will pop-up another new window, user need to key in the desire detail (**Time and date** for sending the schedule task), then click "**add**"

| Add Schedule | e             |      |    |
|--------------|---------------|------|----|
| Close        |               |      |    |
| Task Type    | Select Task 💌 |      | Гн |
|              | Select Task   |      |    |
|              | Once          | dd 🔸 |    |
|              | Daily         |      |    |
|              | Weekly        |      |    |
|              | Monthly       |      |    |
|              | Yearly        |      |    |

I) Click "**Save**", the schedule task will keep in server, when reach the schedule time & date, the message will automatic send out to the recipient hand phone number)

| Task 1 : One Time on 31-12-2013 2:00 AM |              |      |  |  |  |  |
|-----------------------------------------|--------------|------|--|--|--|--|
|                                         |              |      |  |  |  |  |
|                                         |              |      |  |  |  |  |
| Save                                    | Add Schedule | Back |  |  |  |  |